# Что такое прокторинг

### Это процедура контроля во время дистанционного экзамена.

За процессом сдачи экзамена дистанционно наблюдает специальный сотрудник вуза — проктор. С помощью веб-камеры и микрофона, включенных на компьютере или ноутбуке абитуриента, проктор видит и слышит абитуриента и его окружение. Для наблюдения за экраном монитора и открытыми приложениями используются запись экрана абитуриента и контроль переключения между приложениями.

### Синхронный прокторинг

Проктор контролирует абитуриента в процессе сдачи экзамена.

## Асинхронный прокторинг

Проктор проверяет процесс сдачи уже после проведения экзамена.

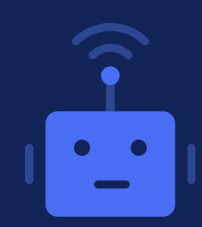

0

Фиксировать отклонения проктору помогает **«киберпроктор»** — искусственный интеллект, который анализирует и фиксирует отклонения. Киберпроктор работает и при синхронном, и при асинхронном прокторинге.

## Процесс сдачи вступительного испытания

с прокторингом состоит из следующих шагов:

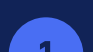

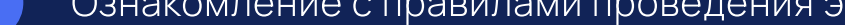

Ознакомление с правилами проведения экзамена с прокторингом.

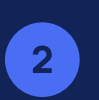

Проверка компьютера. Система проверит компьютер или ноутбук абитуриента на соответствие требованиям. Абитуриенту необходимо предоставить разрешение на доступ к видеокамере, микрофону и записи экрана.

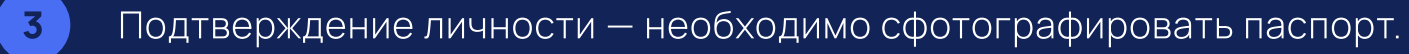

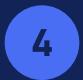

Прохождение и завершение экзамена.

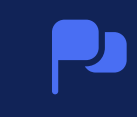

После завершения экзамена приёмная комиссия принимает решение о результатах прохождения вступительного испытания с учётом информации и нарушений, зафиксированных в результате прокторинга.

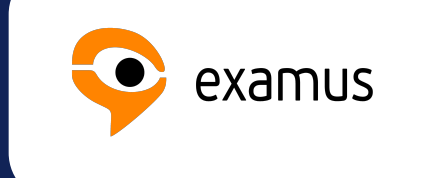

В нашем вузе сдача вступительных испытаний выполняется с использованием системы интеллектуального онлайн-прокторинга «Экзамус».

## Проверка компьютера

Для прохождения экзамена используйте компьютер или ноутбук. Планшеты и смартфоны не подойдут!

## 1

Заранее проверьте свой компьютер – возможно, он не подходит или какие-то настройки следует скорректировать. Для проверки войдите в личный кабинет абитуриента в раздел «Вступительные испытания» и нажмите кнопку **«Проверить рабочее место»**, которая находится перед списком вступительных экзаменов.

#### Ваши вступительные испытания в вузе

Дистанционная сдача экзамена доступна только с компьютера или ноутбука. Перед сдачей экзамена не забудьте проверить готовность своего рабочее места к сдаче вступительных экзаменов

|      | · - · ·                                     | Вы записаны 🔵 |
|------|---------------------------------------------|---------------|
| 29   | Теория физической культуры                  |               |
|      | Время Способ сдачи                          |               |
| июля | 11:00 Дистанционно: синхронный прокторинг 🕜 |               |

## 2

Откроется страница проверки компьютера:

- Браузер запросит доступ к камере и микрофону — нажмите «Разрешить»
- Также будет запрос на доступ к рабочему столу необходимо выбрать «Весь экран» и нажать «Поделиться»

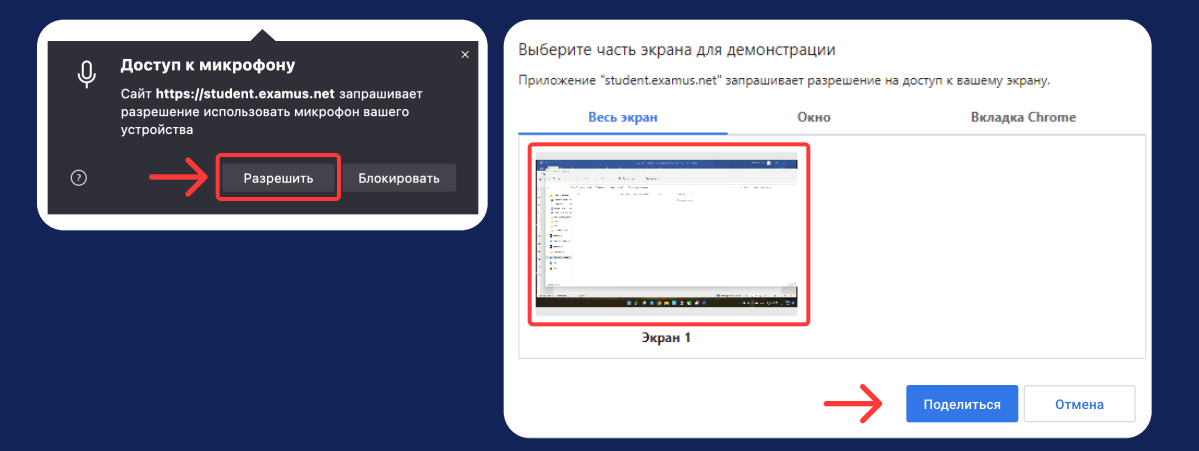

## 3

Успешная проверка закончится статусом

«Все работает и готово к экзамену»

Если при проверке что-то будет не так — система сообщит, что именно необходимо исправить.

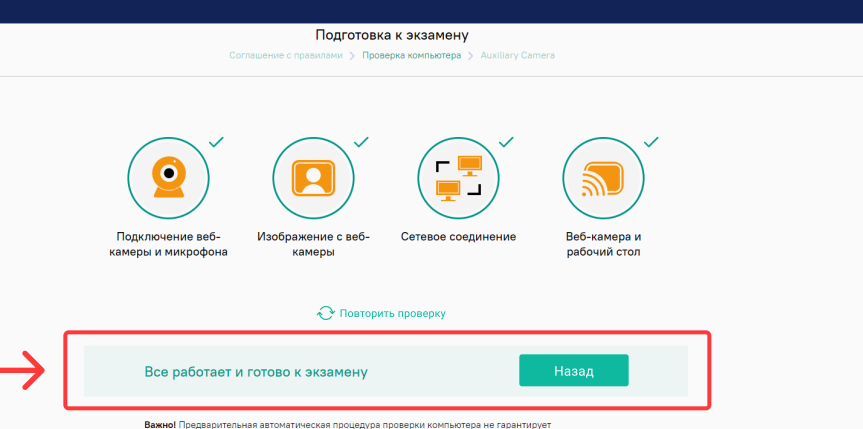

Важно II јредврительна паточатическа процедура проверии комљотора не гарантирут пработоспособности вацей склемы во врема закачена. Заблокированные порты, политика сетевого экрана и прочие корпоративные и провайдерские сетевые настройки могут повлиять на качество пластаните и провайдерские сетевые настройки могут повлиять на качество

### Технические требования

- Необходимо стабильное интернет-соединение скорость передачи от 1 Мбит/с (рекомендуем 5Мбит/с или выше)
- Обязательно нужна работающая веб-камера, направленная на лицо, с разрешением 640х480 и выше.
   Встроенная в ноутбук подойдёт
- Наличие исправного и включенного микрофона.
   Встроенный в ноутбук подойдёт
- Установленный браузер (на выбор):
  - Chrome последней версии
  - Yandex.Browser последней версии
  - Edge последней версии

#### Параметры компьютера

- Процессор Intel Core 2 DUO или AMD Athlon x2, либо более новые модели с поддержкой SSE3, с 2 ядрами и больше, и частотой 1,8 ГГц и выше
- Оперативная память 4 ГБ и больше
- Свободное место на диске 500 МБ
- Операционная система:
- Windows 7 или более поздние версии
- macOS версии 10.11 или выше для Google Chrome; либо версии 10.12 и выше - для Яндекс.Браузер или Microsoft Edge
- Ubuntu 14.04 (x64) или более поздней версии
- Debian 8 (x64) или более поздней версии
- OpenSUSE 13.3 (x64) или более поздней версии
- Fedora Linux 24 (х64) или более поздней версии
- Разрешена передача данных по сетевым портам:
   80 TCP, 443 TCP, 3478 TCP/UDP (обычно она разрешена)

# О чём не забыть перед началом сдачи экзамена

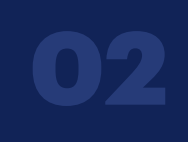

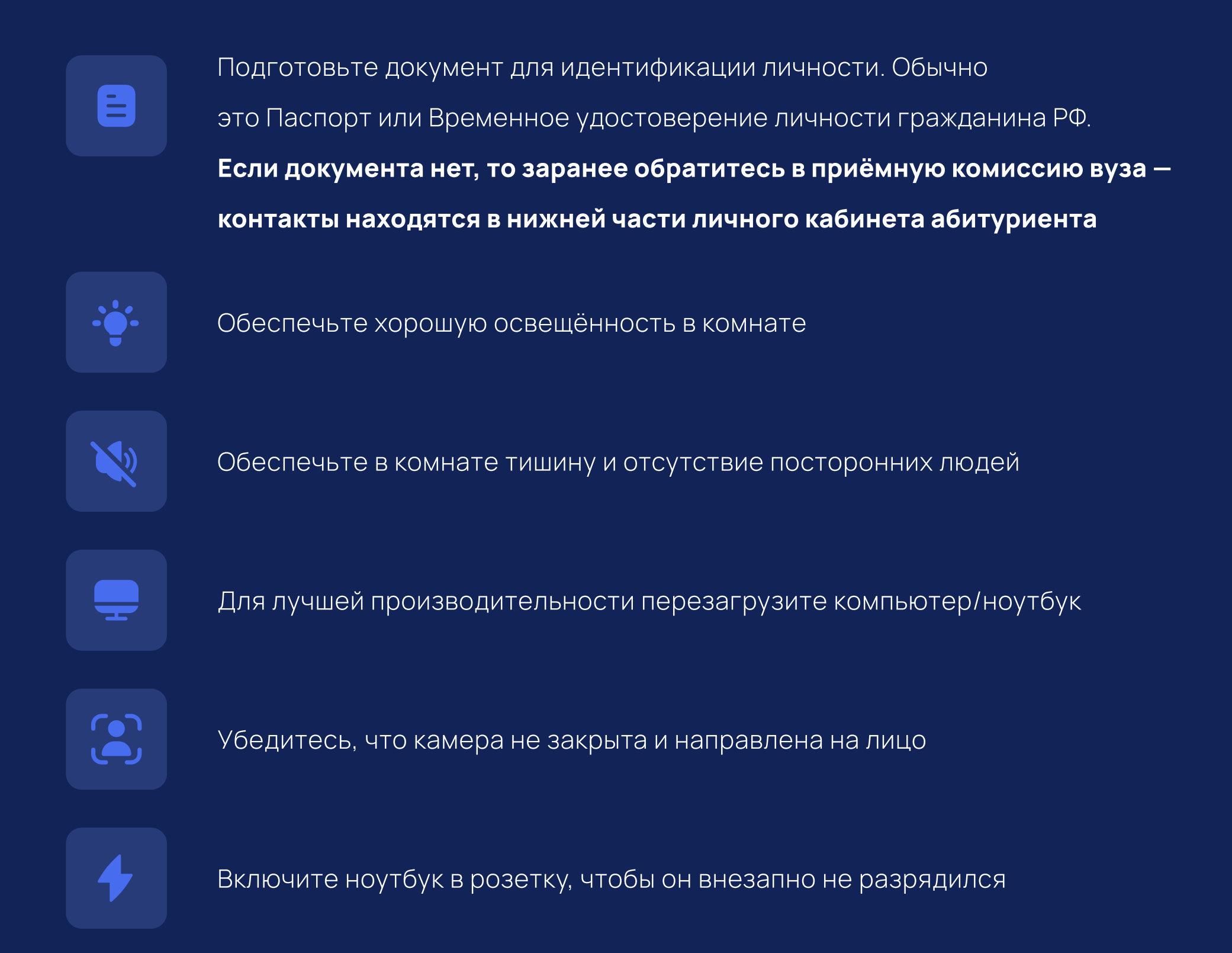

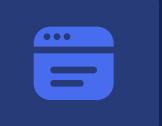

Закройте все ненужные программы, расширения и вкладки браузера

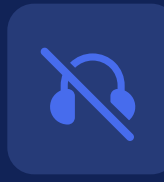

Не используйте наушники, книги и конспекты (если только они

не разрешены правилами экзамена)

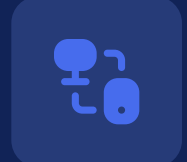

Отключите дублирующие мониторы, мышки, клавиатуры

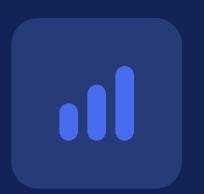

Убедитесь, что во время экзамена интернет-соединение будет стабильным. На стабильность может влиять подключение к интернет-линии других пользователей

## Начало экзамена

Перейти к сдаче вступительного испытания необходимо в личном кабинете абитуриента в разделе «Вступительные испытания».

За 15 минут до начала экзамена у вступительного испытания станет доступна кнопка «Перейти к сдаче экзамена» — нажмите кнопку.

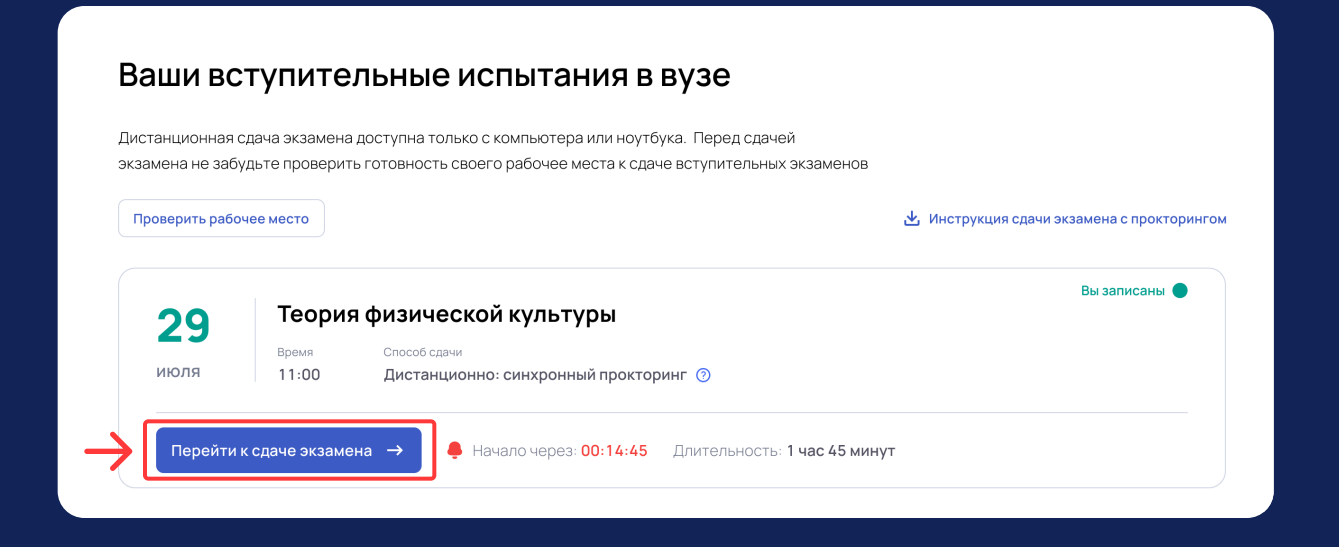

## Экзамен начнётся не сразу после нажатия кнопки,

а после выполнения следующих этапов 🔶

## 1

Необходимо ознакомиться и согласиться с правилами проведения онлайнтестирования (поставить отметку) и нажать «Продолжить».

#### 3. Технические требования к оборудованию Пользователя

OC: Windows (версии 7, 8, 8.1, 10) или OS X (версии 10.9 и выше) Интернет-браузер Google Chrome последней на момент сдачи экзамена версии Наличие исправной и включенной веб-камеры (включая встроенные в ноутбуки) Наличие исправного и включенного микрофона (включая встроенные в ноутбуки) Наличие постоянного интернет-соединения со скоростью передачи данных от Пользователя (upload) не ниже 1 Мбит/сек.

Я согласен с правилами проведения онлайн-тестирования

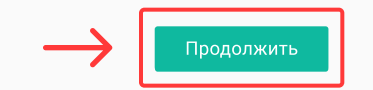

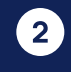

Далее пройдёт проверка компьютера. Такая же, о которой написано выше в пункте «Проверка компьютера».

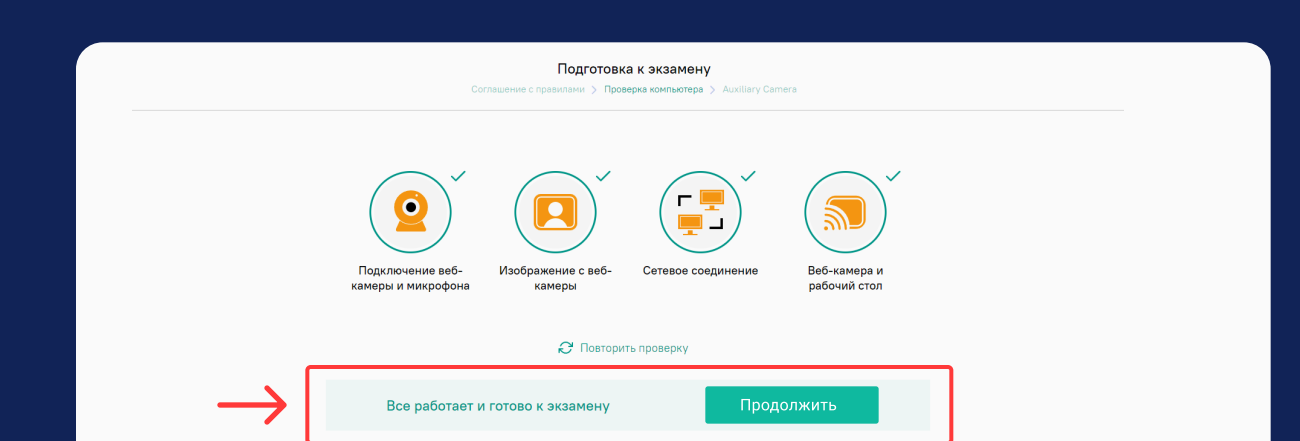

Важно! Предварительная автоматическая процедура проверки компьютера не гарантирует работоспособности вашей системы во время экзамена. Заблокированные порты, политика сетевого экрана и прочие корпоративные и провайдерские сетевые настройки могут повлиять на качество изветотинствиции.

## 3

После проверки компьютера необходимо подтвердить свою личность. Может быть три варианта: фото лица и паспорта, только фото паспорта, только фото лица. Процесс фотографирования не отличается. Поднесите к камере паспорт (разворот с фото и ФИО), нажмите «Сфотографировать». После этого страница обновится и появится кнопка «Отправить» — нажмите её.

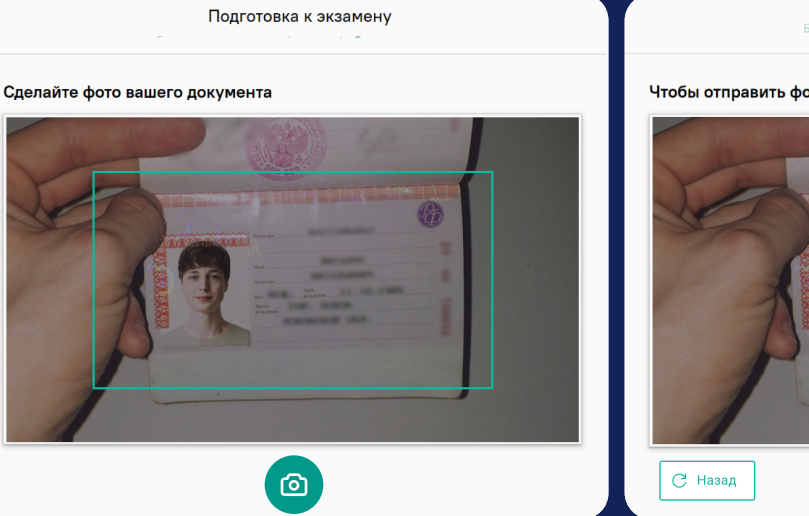

Чтобы отправить фото, нажмите «Отправить»

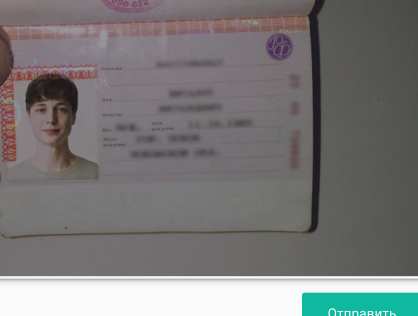

Подготовка к экзамени

## Прохождение экзамена

### Синхронный прокторинг

 $\bigcirc$ 

Если прокторинг синхронный, то необходимо дождаться пока проктор разрешит перейти к сдаче экзамена. Во время экзамена проктору можно задавать вопросы или отвечать на его вопросы — чат находится в правой части экрана. Если у проктора будут предупреждения, то он их также напишет в чат.

#### Асинхронный прокторинг

Экзамен с асинхронным прокторингом начинается после отправки фото паспорта. Если фотография не будет соответствовать действительности, то при проверке итогов экзамена этот факт будет зафиксирован.

Время экзамена начинает отсчет только после начала экзамена проверка оборудования и идентификация не отнимают время от экзамена.

После допуска к экзамену нажмите кнопку «Начать тестирование» и приступайте к сдаче экзамена. На странице экзамена отображается таймер с оставшимся временем — обращайте на него внимание. В зависимости от испытания могут быть разрешены или запрещены различные опции: например, пользоваться калькулятором или черновиками. Список этих опций приведён в правой части окна сдачи экзамена.

| 1<br>= mo 2 ev Журнал пр                                                 | окторинга Экзамус Русский (гц) 👻                                                                                              | 3                                                                                                    | 1 | Свернуть/развернуть<br>навигацию                          |
|--------------------------------------------------------------------------|----------------------------------------------------------------------------------------------------|----------------------------------------------------------------------------------------------------|---|-----------------------------------------------------------|
| <ul> <li>Экзамен по математике</li> <li>Общее</li> <li>Тема 1</li> </ul> | Экзамен по математике<br>Личный кабинет / Мои курсы / Экзамен по матем<br>7 Общее / Экзамен по математике / Результат попытки | Экзамен по мат                                                                                                    | 2 | Навигация по разделам<br>экзамена<br>(если предусмотрена) |
| С Тема 2<br>С Тема 3                                                     | Вопрос <b>1</b> Как обозначается логарифм по основанию 10?<br>Пока нет ответа<br>Балл: 1.00 Ответ:                            | Экзамен по математ 5                                                                                                    | 3 | Панель Экзамус                                            |
|                                                                          | вопрос                                                                                                    | В течение всего экзамена просьба находиться<br>перед камерой. Для проверки правильности<br>положения можно ориентироваться на<br>изображение в области захвата видео вверху<br>информационной панели Экзамус. Вы можете<br>свернуть/развернуть эту информационную панель, | 4 | Свернуть/развернуть<br>панель Экзамус                     |
|                                                                          | <ul> <li></li></ul>                                                                                                    | нажав на логотип со стрелкой слева от панели. В<br>случае возникновения проблем, просим<br>обращаться в техническую поддержку. Контакты<br>техподдержки пользователей:<br>Teleoram: @ExamusBot                                                                            | 5 | Опции экзамена                                            |
|                                                                          | Вы зашли под именем <u>Василий Васильев (Выход</u> )                                                                          | WhatsApp: +1 (650) 898-3337<br>Mail: support@examus.net                                                                                                    | 6 | Таймер времени экзамена                                   |
|                                                                          | асинхрон<br>Сводка хранения данных                                                                                            | Завершить экзамен                                                                                                    | 7 | Экзаменационная область                                   |

#### Опции экзамена

Серые опции запрещены, яркие опции разрешены. Если значение опции непонятно, наведите на неё курсор мыши и дождитесь появления подсказки.

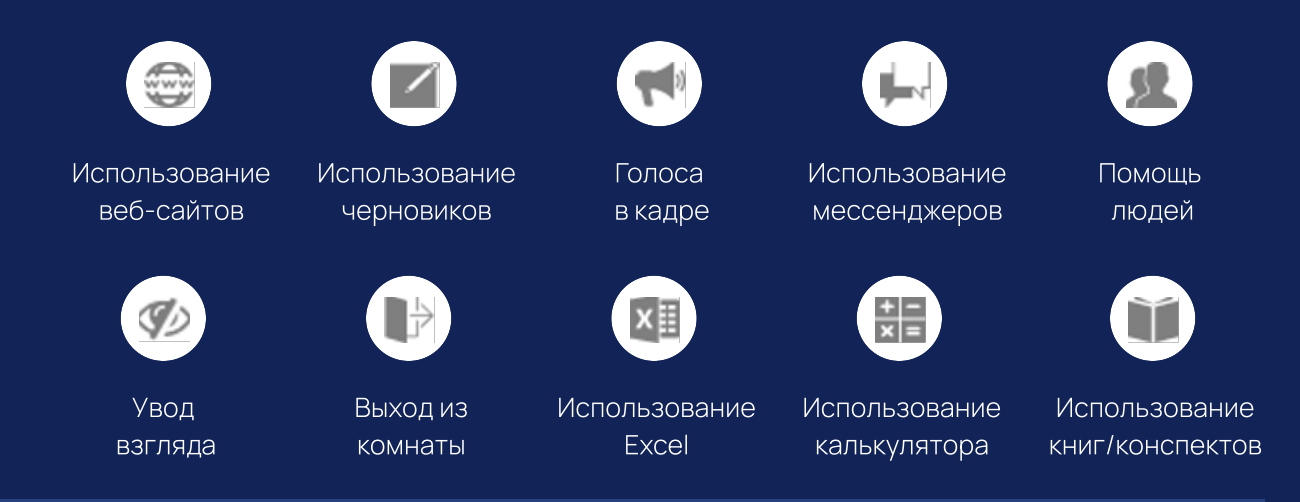

#### Завершение экзамена

Для завершения экзамена нажмите кнопку «Отправить всё и завершить тест» в экзаменационной области, либо кнопку «Завершить экзамен» на панели Экзамус. После завершения экзамена откроется страница со списком вступительных испытаний в личном кабинете абитуриента.

Экзамен завершится автоматически, если время сдачи истечет. В этом случае будут учтены только те ответы, которые были даны до завершения экзамена.

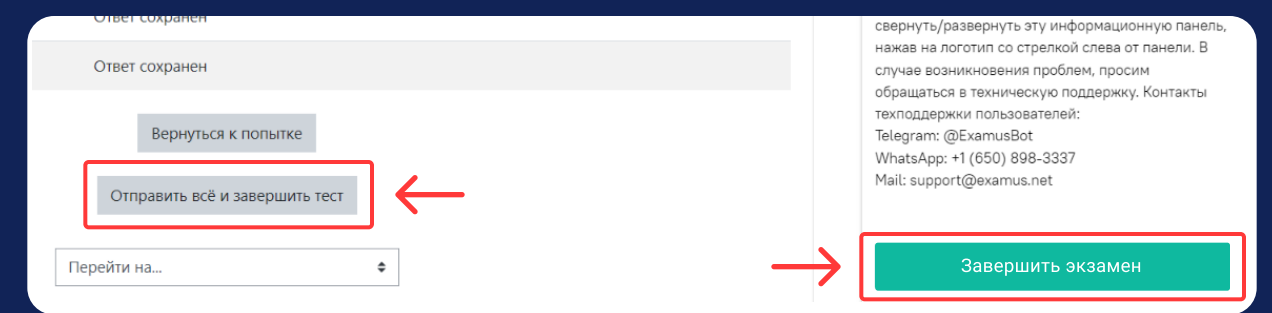

# Как вести себя во время экзамена

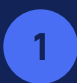

Настройте место так, чтобы лицо всегда находилось в кадре.

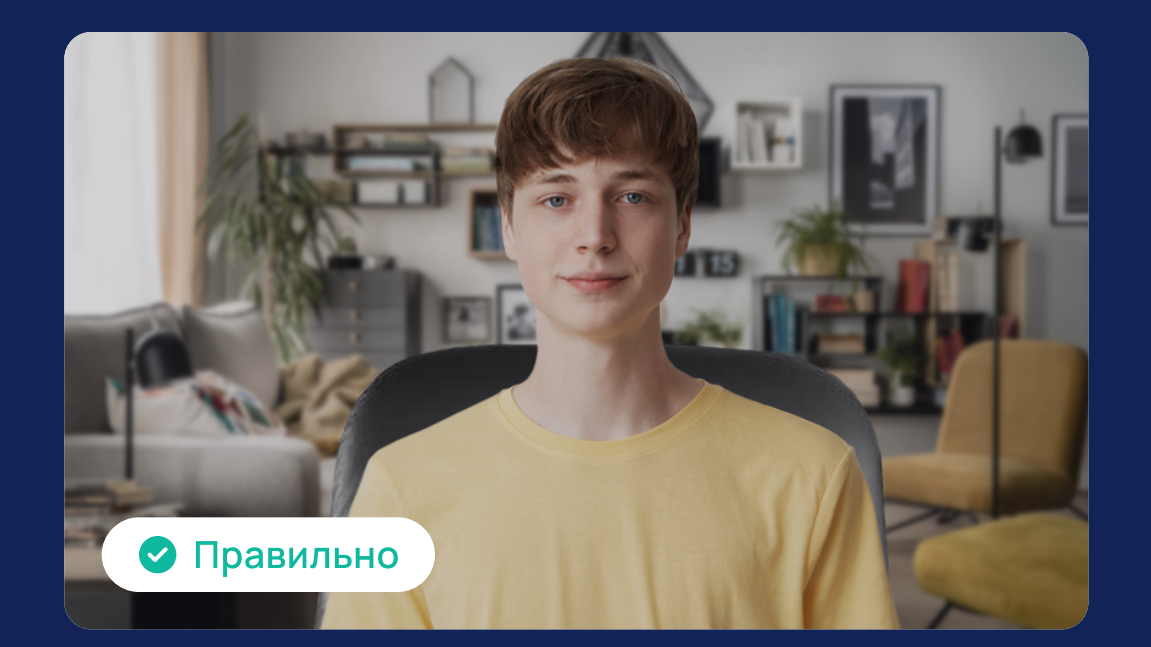

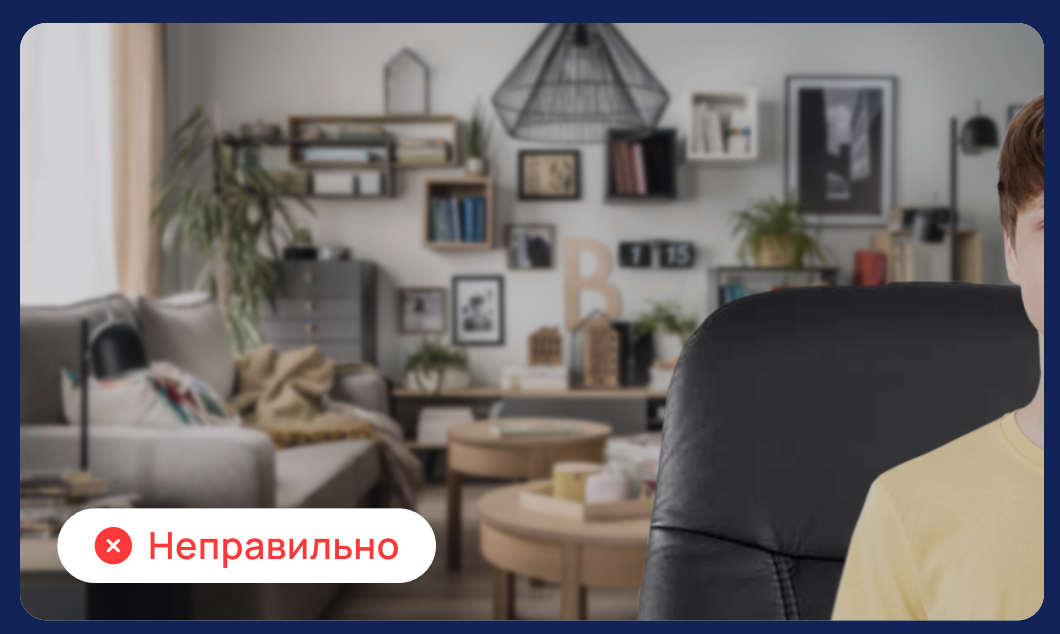

2 Если правилами экзамена запрещён уход из комнаты — не выходите. Заранее позаботьтесь, чтобы во время экзамена была вода, не приехал курьер, никто не позвал.

Не прекращайте демонстрацию экрана, нажатием кнопки «Закрыть доступ». Если панель с информацией о предоставлении доступа мешает — нажмите «Скрыть».

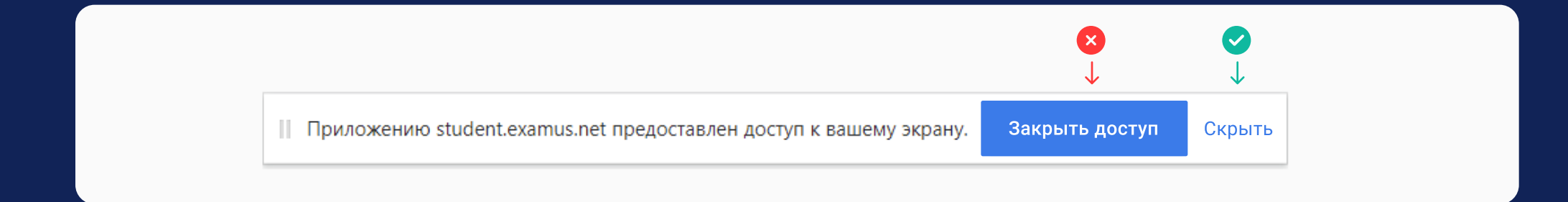

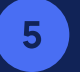

4

3

При асинхронном прокторинге также выполняйте все правила — система записывает аудио, видео, экран,

следит за открытыми приложениями. Искусственный интеллект анализирует и фиксирует отклонения,

которые будут учтены при принятии решения о прохождении вступительного испытания.

## Частые вопросы

#### Можно ли пройти экзамен с мобильного телефона?

Нет. Для экзамена используйте только компьютер или ноутбук.

У меня нет веб-камеры, смогу ли я пройти экзамен?

При отсутствии веб-камеры нет возможности проходить дистанционные испытания.

#### Что делать, если после отправки фото паспорта экзамен не начинается?

Если экзамен не начинается в течение 10 и более минут – перезагрузите браузер.

Проще всего это сделать, введя в новой вкладке в поле адреса страницы специальную команду и нажав Enter:

- Google Chrome: chrome://restart
- Яндекс.Браузер: browser://restart
- Microsoft Edge: edge://restart

Если перезагрузка браузера не помогла, сообщите о ситуации в приёмную комиссию вуза — контакты находятся в нижней части личного кабинета абитуриента.

#### Что будет, если я отойду в течение экзамена?

Если правилами экзамена запрещено покидать комнату (отлучаться от компьютера), то система зафиксирует нарушение. В зависимости от вступительного испытания и длительности отсутствия данное нарушение может оказаться критичным и итоги экзамена не будут засчитаны.

#### У меня наушники и микрофон вместе, могу ли я использовать такую гарнитуру?

Можете, но не вставляйте наушники в уши. Вы можете прикрепить (булавкой, прищепкой) микрофон к одежде, чтобы он корректно воспринимал ваши звуки и звуки в помещении.

**Что произойдёт, если будет случайно закрыта вкладка браузера или выключат свет/интернет?** Есть 15 минут, чтобы вернуться к сдаче экзамена из личного кабинета абитуриента или вернув случайно закрытую вкладку из истории браузера — в течение этого времени сеанс сдачи остаётся активен. Время экзамена при этом продолжает идти.

Если в течение 15 минут не удастся открыть экзамен, то вступительное испытание не будет засчитано. Сообщите о ситуации в приёмную комиссию вуза — контакты находятся в нижней части личного кабинета абитуриента. После рассмотрения ситуации вуз вынесет решение о предоставлении новой попытки для сдачи вступительного испытания.